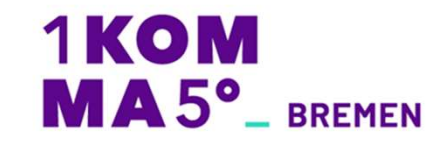

# 1KOMMA5° - DYNAMIC PULSE

Walkthrough durch die Bestellstrecke

## Ablauf – Zeitstrahl

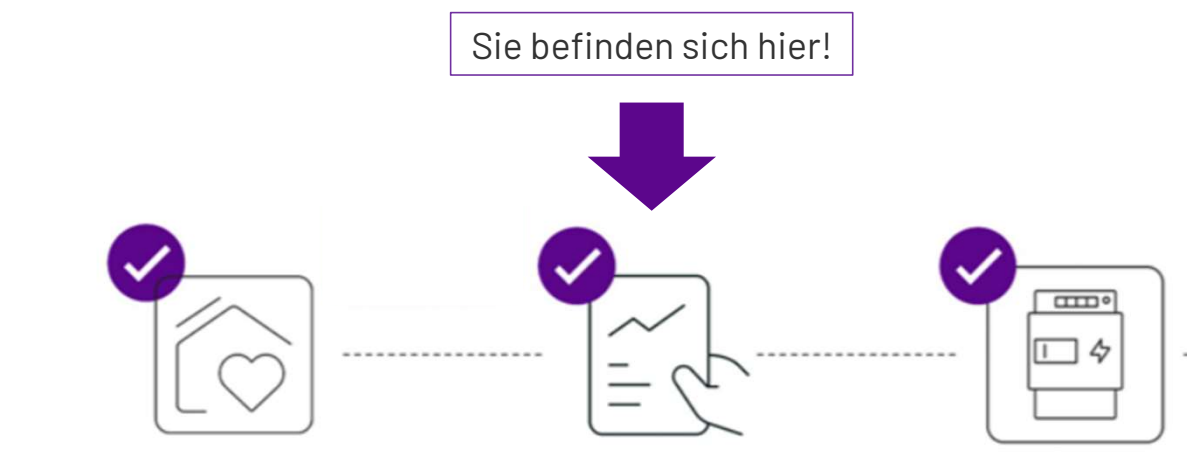

Angebot für Ihr Energiesystem Ihr lokaler 1KOMMA5° Niederlassung berät Sie zu Ihrem individuellen Energiesystem inkl. Dynamic Pulse. Sobald Sie dieses unterzeichnet haben, erhalten Sie von uns per Mail eine Einladung zur Buchung von Dynamic Pulse.

### **Dynamic Pulse Buchung**

Nach Abschluss der Bestellstrecke und damit erfolgreicher Buchung von Dynamic Pulse, erhalten Sie von uns per Mail eine Bestellbestätigung. Im nächsten Schritt wird Ihr Smart Meter installiert.

### **Smart Meter Installation**

Ihre lokale 1KOMMA5° Niederlassung kümmert sich um die Installation Ihres Smart Meters bei Ihnen zu Hause und übernimmt die Abstimmung mit Ihrem Netzbetreiber.

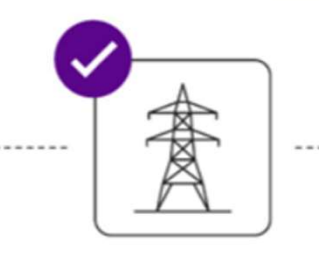

Anmeldung Netzbetreiber Sobald der SmartMeter korrekt registriert ist, kündigen wir Ihren bestehenden Stromvertrag und melden Sie bei Ihrem Netzbetreiber um.

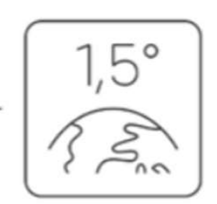

### Sie sind startklar!

Die Kommunikation mit deinem Netzbetreiber war erfolgreich. Wenige Tage vor Ihrem Lieferbeginn informieren wir Sie zum Lieferstart. Wir freuen uns auf Sie!

## Link zur Online-Bestellstrecke

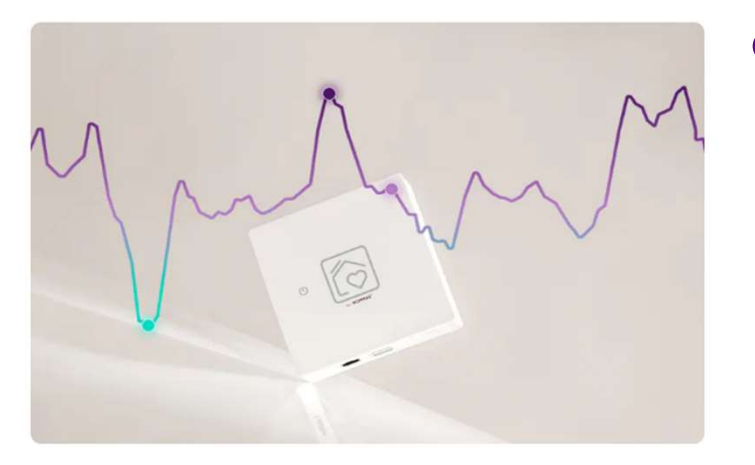

### **Dynamic Pulse buchen**

Gib deine E-Mail-Adresse ein, und wir schicken dir umgehend einen Link mit dem du Dynamic Pulse buchen kannst.

E-Mail-Adresse

E-Mail-Adresse

E-Mail senden

1KOMMA5GRAD.com

Sollten Sie noch keinen Link zur Buchung Ihres Dynamic Pulse erhalten habe, so besuchen Sie bitte: https://1k5.link/get-dynamic-pulse

- Im Anschluss erhalten Sie per Mail einen Link für die Bestellstrecke des Dynamic Pulse
- Bitte beachten Sie, dass die Mail-Adresse nutzen, welche in unserem System hinterlegt, ist
- Nutzen Sie bitte sämtliche Kontaktdaten, welche uns vorliegen sollten

# Walkthrough durch die Bestellstrecke

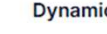

### **Dynamic Pulse**

Volle Transparenz und direkter Zugang zur Strombörse: Profitiere von sich stündlich ändernden Strompreisen.

4,49 €/Monat

#### **Energy Trader**

| 1  |        |   |   |
|----|--------|---|---|
| 4  | L      |   |   |
| 29 | Ł      |   |   |
|    | 1      |   |   |
|    | - NIXI | A | R |

Intelligente Steuerung: Deine Energieverbraucher wie Stromspeicher, Elektroauto und Wärmepumpe werden genau dann angesteuert, wenn die Strompreise besonders niedrig sind.

9,99 €/Monat

### Technische Voraussetzungen

Bitte bestätige, dass du einen Smart Meter und Heartbeat bereits verbaut oder bestellt hast:

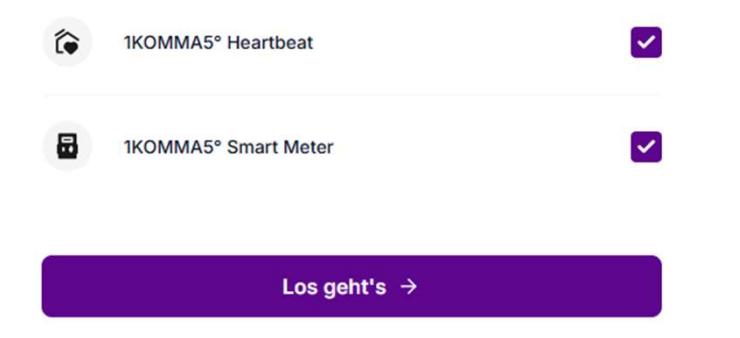

## Willkommens-Bildschirm

- Bitte bestätigen Sie die von Ihnen bestellten Geräte •
  - In jedem Auftrag von 1KOMMA5° Bremen mit Dynamic Pulse sind beide Geräte enthalten

# Walkthrough durch die Bestellstrecke

← Welche Hardware besitzt du?

### Auswahl der Hardware-Geräte

Bitte kreuze an, welche der folgenden Hardware-Geräte du besitzt oder bestellt hast.

| ò.              | Solaranlage      |                                                                                                    |
|-----------------|------------------|----------------------------------------------------------------------------------------------------|
| ()              | Batteriespeicher | <b>~</b>                                                                                                    |
| \$              | Wallbox          | <ul> <li>Image: A start of the start of the start of</li></ul> |
| <del>ب</del> نا | Wärmepumpe       | <b>~</b>                                                                                                    |
|                 | 14/-:*           |                                                                                                    |
| U               | weiter           |                                                                                                    |

### Auswahl der Hardware – Geräte

- Bitte wählen Sie die von Ihnen bestellten Komponenten
  - Sofern Sie bereits Komponenten aus der Auswahl besitzen, wählen Sie diese bitte ebenfalls aus
  - Kompatible Geräte:
    - Speichersystem: 1KOMMA5°, Enphase, Sungrow,
    - Wechselrichter: 1KOMMA5°, Enphase, Sungrow,
    - Wallbox: Mennekes
    - Wärmepumpe: Stiebel Eltron

Willkommens-Bildschirm

# Walkthrough durch die Bestellstrecke

← Angabe Jahresverbrauch
2/9

### Jahresverbrauch

Gib deinen aktuellen Stromverbrauch pro Jahr ein, um deine Stromkosten zu berechnen.

| 000 | kW     |
|-----|--------|
|     | Weiter |
|     |        |
|     |        |
|     |        |

## Ausfüllen des Stromverbrauchs

- Bitte füllen Sie Ihren ungefähren Stromverbrauch im Haushalt
  - Durchschnittlicher Jahresstromverbrauch Haushalt: ca. 1.000kWh p.P.
  - Durchschnittlicher Jahresstrom Wallbox: ca. 17 kWh/100km (ca. 1.500 -2.500 kWh/Jahr)
  - Durchschnittlicher Stromverbrauch Wärmepumpe: 4.500 kWh/Jahr

Auswahl der Dynamic Pulse Kompatibilität Auswahl der Hardware Geräte Willkommens- Bildschirm

# Walkthrough durch die Bestellstrecke

### Vertragsdaten bestätigen

| Privat                   | Gewerbe    |         |
|--------------------------|------------|---------|
| -Mail-Adresse            |            |         |
| max.mustermann@gmail.com | n          | $\odot$ |
| tel (optional)           | Anrede     |         |
| Titel 🗸                  | Herr       | ~       |
| /orname                  | Nachname   |         |
| Maximilian 📀             | Mustermann | $\odot$ |
| Straße                   | Hausnummer |         |
| Auf der Höhe             | 10         | $\odot$ |
| ostleitzahl              | Stadt      |         |
| 28357                    | Bremen     |         |
| elefonnummer             |            |         |
| 0421 33113430            |            |         |

## Bestätigen der Vertragsdaten

Ausfüllen des Stromverbrauchs Auswahl der Dynamic Pulse Kompatibilität Auswahl der Hardware Geräte Willkommens- Bildschirm

# Walkthrough durch die Bestellstrecke

| 4/9                                                                                                    |                                |
|----------------------------------------------------------------------------------------------------|--------------------------------|
| Monatliche Kosten                                                                                                    |                                |
| <b>44,18</b> €/Monat                                                                                                    |                                |
| Preiskalkulation                                                                                                    |                                |
| Reststrombedarf<br>100,00 kWh zu ~21,59 ct/kWh*                                                                                                    | 21,59 €/Monat                  |
| Dynamic Pulse                                                                                                    | 4,49 €/Monat                   |
| Energy Trader                                                                                                    | 9,99 €/Monat                   |
| Netznutzungs- und Messtellengebühren                                                                                                    | 8,11 €/Monat                   |
| Gesamtpreis                                                                                                    | 44,18 €/Monat                  |
| *Dynamic Pulse Preis: Individuelle Schätzung basierend au<br>Netznutzungsentgelten, dem Day-Ahead Marktmanie Onter<br>Energiepreisprognose für 2025. | f den<br>gh durch die Bestells |
| Bist du von § 14a EnWG betroffen?                                                                                                    | ~                              |

### Übersicht der Stromkosten

- In der Übersicht wird der Preis pro Monat und pro kWh dargestellt
  - In der Preiskalkulation werden die monatlichen Kosten aufgelistet
  - Es wird der tatsächliche Reststrombedarf des jeweiligen Monats abgerechnet

Bestätigen der Vertragsdaten Ausfüllen des Stromverbrauchs Auswahl der Dynamic Pulse Kompatibilität Auswahl der Hardware Geräte Willkommens- Bildschirm

# Walkthrough durch die Bestellstrecke

← Angaben zur Belieferung

### Wechsel oder Umzug?

Wechselst du zu 1KOMMA5° von einem anderen Anbieter oder ziehst du um?

Grund für den Abschluss des Stromvertrages 0 D Anbieterwechsel Umzug Wurde der bisherige Vertrag gekündigt? Nein Ja Ich bevollmächtige 1KOMMA5° einen etwaigen für die genannte Lieferanschrift derzeit bestehenden ~ Stromliefervertrag mit einem anderen Anbieter zu kündigen Vorheriger Anbieter swb Vertrieb Bremen GmbH ~ Lieferbeginn Ō Ħ Schnellstmöglich Wunschzeitpunkt Weiter

1KOMMA5GRAD.com

## Wechsel oder Umzug

- Teilen Sie uns hier zusätzliche Informationen zu Ihrem alten Stromanbieter mit
- Den gewünschten Lieferbeginn können Sie Schnellstmöglich wählen, wir bereiten im Hintergrund den Messstellenbetreiberwechsel und den Wechsel Ihres aktuellen Stromanbieters vor

Übersicht der Stromkosten Bestätigen der Vertragsdaten Ausfüllen des Stromverbrauchs Auswahl der Dynamic Pulse Kompatibilität Auswahl der Hardware Geräte Willkommens- Bildschirm

## Walkthrough durch die Bestellstrecke

← Wie lautet deine Marktlokation ID?

7/9

### Marktlokation ID eintragen

An die angegebene Marktlokations ID wird der Strom geliefert.

#### Marktlokation ID

bspw. 14568219384

Wo finde ich meine Marktlokations-ID?

Weiter

### **Marktlokation ID eintragen**

- Bitte tragen Sie Ihre Marktlokation ID ein
  - Nutzen Sie bei Fragen die Hilfestellung innerhalb der Bestellstrecke
  - Ihre Marktlokations-ID können Sie beispielsweise Ihrer letzten Stromabrechnung entnehmen (11-stellig)

Wechsel oder Umzug

- Übersicht der Stromkosten
- Bestätigen der Vertragsdaten
- Ausfüllen des Stromverbrauchs
- Auswahl der Dynamic Pulse Kompatibilität
- Auswahl der Hardware Geräte
- Willkommens- Bildschirm

# Walkthrough durch die Bestellstrecke

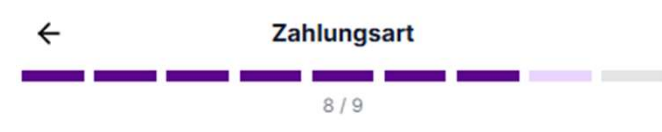

### Zahlungsdaten eintragen

Bitte trag die IBAN ein, von der wir die monatlichen Kosten einziehen sollen.

#### IBAN

DE00 0000 0000 0000 0000 00

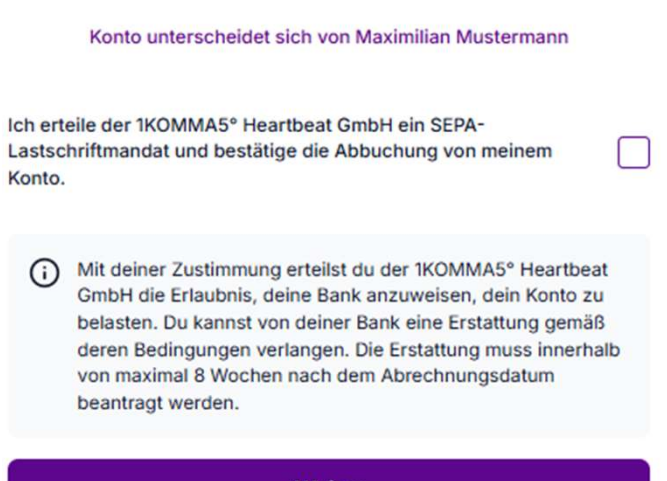

Weiter

## Zahlungsdaten eintragen

- Bitte tragen Sie Ihre Bankverbindung ein
  - Von diesem Konto werden wir die monatlichen Stromkosten abbuchen
- Marktlokation ID eintragen
  Wechsel oder Umzug
  Übersicht der Stromkosten
  Bestätigen der Vertragsdaten
  Ausfüllen des Stromverbrauchs
  Auswahl der Dynamic Pulse Kompatibilität
  Auswahl der Hardware Geräte
  Willkommens- Bildschirm

## Walkthrough durch die Bestellstrecke

## Bestellung bestätigen

- Bitte pr
  üfen Sie alle Angaben und schlie
  ßen Sie die Bestellung ab
- Zahlungsdaten eintragen
- Marktlokation ID eintragen
- Wechsel oder Umzug
- Übersicht der Stromkosten
- Bestätigen der Vertragsdaten
- Ausfüllen des Stromverbrauchs
- Auswahl der Dynamic Pulse Kompatibilität
- Auswahl der Hardware Geräte
- Willkommens- Bildschirm

1KOMMA5GRAD.com

## Walkthrough durch die Bestellstrecke

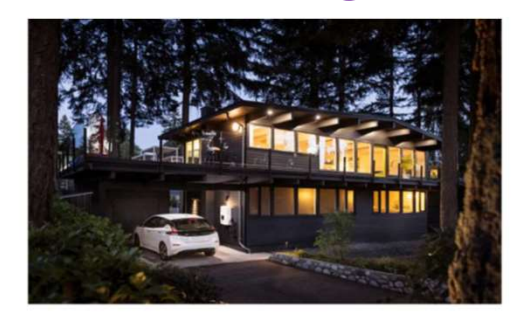

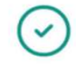

### Bestellung erfolgreich!

Alle weiteren Informationen zu deiner Bestellung findest du in der E-Mail, die dich zeitnah erreichen wird.

Impressum Datenschutz Widerrufsbelehrung v1.10.0-stg

## **Bestellung erfolgreich**

- Sollten Sie weitere Fragen haben wenden Sie sich gerne an Ihre\*n Ansprechpartner\*in
- Bestellung bestätigen
- Zahlungsdaten eintragen
- Marktlokation ID eintragen
- Wechsel oder Umzug
- Übersicht der Stromkosten
- Bestätigen der Vertragsdaten
- Ausfüllen des Stromverbrauchs
- Auswahl der Dynamic Pulse Kompatibilität
- Auswahl der Hardware Geräte
- Willkommens-Bildschirm